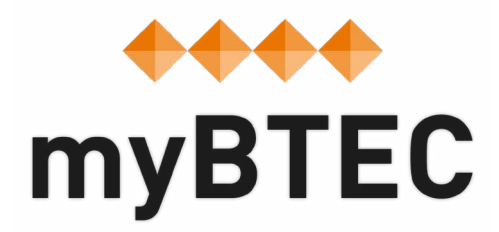

# 4. How to create an assignment and link an assignment to a course.

Step-by-step process

#### How to create assignments in myBTEC

**Step 1** – There are several ways to start. The best way is from in one of your courses, select the assignments tab and click '**create new**'. Alternatively you can select '**Assignments**', then click '**create an assignment**'.

| myBTEC                                                                                          | Hi QN   Logout<br>ONE90 HIGH HOLBORN(99000                                                                                 |
|-------------------------------------------------------------------------------------------------|----------------------------------------------------------------------------------------------------|
| Home Courses - Assignments - Support Roles                                                      | My tasks 🗸 🚺                                                                                                    |
| < back to Courses                                                                               |                                                                                                    |
| COURSE DETAILS                                                                                  | COURSE ACTIONS                                                                                                    |
| delete me onboarding                                                                            | 省 Create a copy                                                                                                    |
| BUSINESS                                                                                        |                                                                                                    |
| 3TEC Firsts 2012 (NQF)                                                                          | Delete course                                                                                                    |
| Edexcel BTEC Level 1/Level 2 First Award in Business                                            | Download course specification                                                                                              |
| Course Management Course Assignments Assessment Plan Course Assignments                         | Learner Progress Add assignments to this course                                                                            |
| 1. Assignments being created : ⑦ 18                                                             | Add assignments already created at your centre, add Pearson Authorised                                                     |
| 2. Assignments with learners: ⑦ 2                                                               | Assignments or create a new assignment. Your IV process, assessment<br>and tracking is III automated from your assignment. |
| <ul> <li>3. Assignments being assessed : ② 3</li> <li>4. Assignments finished : ③ 10</li> </ul> | Add existing Create new                                                                                                    |

**Step 2** – Give your **assignment** a title that will engage your learners and a **file name** that will make it easy for you to recognise it

**Step 3** – Choose whether to base your assignment on units in one of your courses or choose from any units.

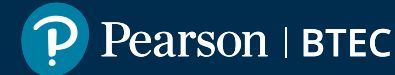

**Step 4** – Select which unit(s) you would like the assignment to cover and click the **'add unit(s)**' button. You can choose more than one unit to produce an integrated assignment.

| 1. Select a course or qu  | alification | 2. S        | elect assessment criteria 3. Add scenario & tasks                 | 4. Review and save assignment |
|---------------------------|-------------|-------------|-------------------------------------------------------------------|-------------------------------|
| Name your assignment      |             |             |                                                                   |                               |
| Assignment title*         |             | Add unit(   | s) S                                                              | nake the assignment easy to   |
| Learner-facing<br>title*  |             | Select unit | (s) that you wish to assess with this assessment and click 'Add', | vate your learners.           |
| Story St.                 |             | Select      | Unit name                                                         |                               |
| Select a course or qualit | fication    | 8           | Unit 1 - Enterprise in the Business World (Y_503_6487)            |                               |
|                           | Select      |             | Unit 3 - Promoting a Brand (H_503_6489)                           | lifications available at your |
|                           | © Select    |             | Unit 4 - Principles of Customer Service (Y_503_6490)              | want to create a course for   |
| Select a course*          | delete      |             | Unit 5 - Sales and Personal Selling (D_503_6491)                  | cations on Edexcel Online, as |
|                           |             |             | Unit 6 - Introducing Retail Business (H_503_6492)                 | ualification.                 |
| Select unit(s)            |             |             | Unit 7 - Providing Business Support (K_503_6493)                  |                               |
|                           |             | Cancel      | Add unit(s)                                                       | to assess with this           |
|                           |             | L           |                                                                   |                               |

**Step 5** – Click '**Next**' and choose the learning aims that you would like to assess with this assignment. This is the data that will automate your assessment and tracking!

| lect learnin         | ig aim(s) / objective(s) for each unit                                                                      |                                            |
|----------------------|----------------------------------------------------------------------------------------------------|--------------------------------------------|
|                      |                                                                                                    |                                            |
| The learnin          | g aim / objective you select in this step must be met by one or more tasks that you create in the next step |                                            |
| UNTT 1: E            | nterprise in the Business World 🛛 🖌 Select All                                                              | <ul> <li>View unit specificatio</li> </ul> |
| 🛛 Lea ni             | ng aim A: know how trends and the current business environment may impact on a business                     | ^                                          |
|                      | Identify factors of the business environment that can impact on a start-up business.                        |                                            |
| 1A.2                 | Identify current trends that may impact on a start-up business.                                             |                                            |
| 2A.P1                | Outline how the business environment can impact on a start-up business.                                     |                                            |
| 2A.P2                | Explain how current trends will impact on a start-up business.                                              |                                            |
| 2A. <mark>M</mark> 1 | Explain how changes in the current business environment are likely to impact on a start-up business.        |                                            |
| 2A.M2                | Compare how two trends have impacted on a start-up business.                                                |                                            |
|                      |                                                                                                    |                                            |

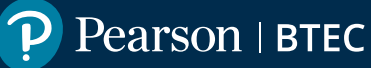

**Step 6** – Click '**Next**' to write your assignment! You can add images if you like. On the right side of the screen is assessment guidance for each section.

| ignment                                           |              |                                                                                                    |
|---------------------------------------------------|--------------|----------------------------------------------------------------------------------------------------|
| You are working as a<br>Paragraph • Font Family • | Font Sizes • | A Vocational scenario should usually place the learner in a work role<br>that is a suitable context for tasks at this level. The scenario should<br>give broad guidance on the approach the learner should take to the<br>task(s) to produce the required level of evidence. Eg "You are working<br>as an apprentice engineer for a construction company. You will be<br>asked by your manager to" |
|                                                   |              |                                                                                                    |

**Step 7** – Click **next** to review and save. There are options to send your new assignment straight to your Internal Verifier, to Pearson's Assignment Checking Service and so on.

| Main now current u                             | rends will impact on a start-up be                                                   | usiness.                                                                                                    | 1                                                                                                   | 25.12                                     |
|------------------------------------------------|--------------------------------------------------------------------------------------|----------------------------------------------------------------------------------------------------|----------------------------------------------------------------------------------------------------|-------------------------------------------|
| lain how changes                               | in the current business environm                                                     | ent are likely to impact on a start-up business.                                                                                                    | 1                                                                                                   | 2A.M1                                     |
| mpare how two tre                              | nds have impacted on a start-up                                                      | business,                                                                                                    | 1                                                                                                   | 2A.M2                                     |
| ess the current ris                            | ks, opportunities and trends in th                                                   | he business environment for a start-up business.                                                                                                    | 1                                                                                                   | 2A.D1                                     |
|                                                |                                                                                      |                                                                                                    |                                                                                                    |                                           |
| urces of informatio                            | n:                                                                                   |                                                                                                    |                                                                                                    |                                           |
|                                                |                                                                                      |                                                                                                    |                                                                                                    |                                           |
|                                                |                                                                                      |                                                                                                    |                                                                                                    |                                           |
| oks:                                           |                                                                                      |                                                                                                    |                                                                                                    |                                           |
| oks:                                           |                                                                                      |                                                                                                    |                                                                                                    |                                           |
| oks:                                           |                                                                                      |                                                                                                    |                                                                                                    |                                           |
| oks:                                           |                                                                                      |                                                                                                    |                                                                                                    |                                           |
| oks:<br>R NQF LEVEL 2 ON                       | LY: If you have not achieved the                                                     | Level 2 criteria, your work will be assessed to determine                                                                                                    | : if the following Leve                                                                             | el 1 criteria have been r                 |
| oks:<br>R NQF LEVEL 2 ON<br>Unit:              | LY: If you have not achieved the<br>Criterion reference:                             | Level 2 criteria, your work will be assessed to determine<br>To achieve the criteria you must show that you                                                                                                    | : if the following Leve<br>1 are able to::                                                          | el 1 criteria have been r                 |
| R NQF LEVEL 2 ON<br>Unit:<br>1                 | LY: If you have not achieved the<br>Criterion reference:<br>1A.1                     | Level 2 criteria, your work will be assessed to determine<br>To achieve the criteria you must show that you<br>Identify factors of the business environment that ca                                                                                | if the following Leve<br>are able to::<br>n impact on a start-u                                     | el 1 criteria have been r<br>up business. |
| oks:<br>R NQF LEVEL 2 ON<br>Unit:<br>1         | LY: If you have not achieved the<br>Criterion reference:<br>1A.1<br>1A.2             | Level 2 criteria, your work will be assessed to determine<br>To achieve the criteria you must show that you<br>Identify factors of the business environment that ca<br>Identify current trends that may impact on a start-u                        | if the following Leve<br>are able to::<br>n impact on a start-u<br>p business.                      | el 1 criteria have been r<br>up business. |
| R NQF LEVEL 2 ON<br>Unit:<br>1                 | LY: If you have not achieved the<br>Criterion reference:<br>1A.1<br>1A.2             | Level 2 criteria, your work will be assessed to determine<br>To achieve the criteria you must show that you<br>Identify factors of the business environment that ca<br>Identify current trends that may impact on a start-u                        | i <b>f the following Leve</b><br>I <b>are able to::</b><br>n impact on a start-u<br>p business.     | el 1 criteria have been r<br>up business. |
| R NQF LEVEL 2 ON<br>Unit:<br>1                 | LY: If you have not achieved the<br>Criterion reference:<br>1A.1<br>1A.2             | Level 2 criteria, your work will be assessed to determine<br>To achieve the criteria you must show that you<br>Identify factors of the business environment that ca<br>Identify current trends that may impact on a start-u                        | if the following Leve<br>a are able to::<br>n impact on a start-u<br>p business.                    | el 1 criteria have been n<br>up business. |
| R NQF LEVEL 2 ON<br>Unit:<br>1<br>1            | LY: If you have not achieved the<br>Criterion reference:<br>1A.1<br>1A.2             | Level 2 criteria, your work will be assessed to determine<br>To achieve the criteria you must show that you<br>Identify factors of the business environment that ca<br>Identify current trends that may impact on a start-u                        | if the following Leve<br>a are able to::<br>n impact on a start-u<br>p business.                    | el 1 criteria have been r<br>up business. |
| oks:<br>R NQF LEVEL 2 ON<br>Unit:<br>1<br>Back | LY: If you have not achieved the<br>Criterion reference:<br>1A.1<br>1A.2<br>+ Add/Ed | Level 2 criteria, your work will be assessed to determine<br>To achieve the criteria you must show that you<br>Identify factors of the business environment that ca<br>Identify current trends that may impact on a start-u<br>dit assessment plan | if the following Leve<br>a are able to::<br>n impact on a start-u<br>p business.<br>IV for approval | el 1 criteria have been i<br>up business. |

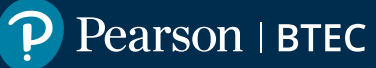

## How to add assignments to your course

**Step 1** – Go into your course and select the **assignments tab**.

**Step 2** – Click the button to 'Add existing' assignment.

| Course I                             | Management Course Assignments Asses                                                           | ssment Plan Learner Pr   | ogress     |                                                                                                   |                                                                                                    |
|--------------------------------------|-----------------------------------------------------------------------------------------------|--------------------------|------------|---------------------------------------------------------------------------------------------------|----------------------------------------------------------------------------------------------------|
| Cours<br>1:<br><sup>Criteria</sup> / | e Assignments 9 Being created 2 Active 2 Finished Learning aims targeted by assignments: 9/12 |                          |            | Add assignm<br>Add existing Pears<br>from your centre,<br>All IV, assessment<br>automated.<br>Add | eents to this course<br>son-approved assignments<br>or create from scratch.<br>and tracking processes are<br>d existing Create new |
| + Add a                              | ssignment to plan & Edit plan & Add/Remove lea                                                | rners 🗊 Remove Assignmen | t          | Start date                                                                                        | ♦ Hand-in deadline                                                                                                    |
|                                      | Authorised assignment brief for learning aim b<br>unit 7 introducing music sequencing - Copy  | 1. Draft assignment      | None added | Not in plan                                                                                       | Not in plan                                                                                                    |
|                                      | nn - Conv                                                                                     | 1. Draft assignment      | None added | Not in plan                                                                                       | Not in plan                                                                                                    |

Step 3 – Choose your assignment from the list and click 'add'.

**Step 4** – The next step is to plan your dates and then send it to the IV for internal verification.

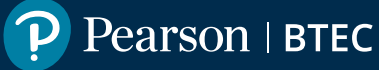

## How to send assignments for internal verification

**Step 1** – Select the assignments tab in your course and click into the assignment.

**Step 2** – Click 'send to internal verifier'. If you have not yet planned your dates myBTEC will notice this and prompt you to do so, because the choice of dates are checked at IV.

| music product (recording)<br>Start date : Not in plan                                                             | Assignment actions <ul> <li>Preview Assignment</li> </ul> |
|----------------------------------------------------------------------------------------------------|-----------------------------------------------------------|
| Hand in date : Not in plan                                                                                        | + Add to plan                                             |
| Qualification : BTEC Level 1/Level 2 First Award in Music                                                         | - Eliteration                                             |
| Units covered: • Managing a Music Product<br>Learning Aims(s) or Outcome(s): • Learning aim A : plan, develop and | Send to Internal Verifier                                 |
| deliver a music product                                                                                           | inomecocer                                                |
| <ul> <li>Learning aim B : promote a music<br/>product</li> </ul>                                                  | + Add Resubmission                                        |
| <ul> <li>Learning aim C : review the management<br/>of a music product.</li> </ul>                                | Assessment outside myBTEC                                 |
|                                                                                                    | ✓ Assess offline ⑦                                        |
|                                                                                                    | ☑ IV Sample Offline ⑦                                     |
|                                                                                                    | 🐵 Set as assessment complete 🕐                            |
|                                                                                                    |                                                           |
| Assignment brief Assignment IV Assessment record sheets Assessment IV                                             |                                                           |

**Step 3** – myBTEC will send an email prompt to the internal verifier. Once the IV has completed their review you will also be sent an email.

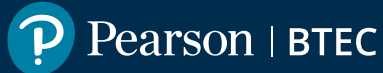

#### How to add and remove learners from each assessment

Once the assignment has been approved by your internal verifier you will be able to add learners.

**Step 1** – Click into the assignment in the '**Course assignments**' tab in your course and select an assignment that has been IV approved.

**Step 2** – Click 'add learners' to see a list of all the learners that you have added to your course. (If the popup is empty go to the Course Management tab and add your learners to the course.)

| ourse Management                                                      | Course Assignments                                                                                            | Assessment Plan                                                                      | Learner Prog                            | ress                                                                           |                                                                              |                                                                                                    |
|-----------------------------------------------------------------------|----------------------------------------------------------------------------------------------------|--------------------------------------------------------------------------------------|-----------------------------------------|--------------------------------------------------------------------------------|------------------------------------------------------------------------------|----------------------------------------------------------------------------------------------------|
| ourse Assignm                                                         | ients                                                                                                    |                                                                                      | Add a                                   | ssignments                                                                     | to this course                                                               |                                                                                                    |
| 1. Assignn<br>2. Assignn<br>3. Assignme<br>4. As                      | ents being created : ① 1<br>nents with learners : ② 2<br>nts being assessed : ③ 3<br>signments finished : ③ 1 | 9                                                                                    | Add ass<br>Assignm<br>and trac<br>Add e | ignments already<br>nents or create a r<br>cking is all automa<br>existing Cre | created at your cer<br>lew assignment. Yo<br>ted from your assig<br>ate new  | ntre, add Pearson Authoris<br>our IV process, assessmeni<br>gnment.                                 |
| Add assignment to                                                     |                                                                                                    | emove learners # Pemu                                                                | ave Accimment                           |                                                                                |                                                                              |                                                                                                    |
| Add assignment to                                                     | plan 🥒 Edit plan 🥒 Add/R<br>title                                                                             | emove learners 1 Remo                                                                | ove Assignment<br>¢                     | Learners                                                                       | Start date                                                                   | Hand-in deadline                                                                                    |
| Add assignment to                                                     | plan 🥜 Edit pl <mark>a</mark> n 🥒 Add/R<br><del>title</del><br>ete                                            | emove learners D Remo                                                                | ove Assignment<br>¢<br>earners          | Learners<br>None added                                                         | Start date<br>20 Oct 2016                                                    | Hand-in deadline<br>27 Oct 2016                                                                     |
| Add assignment to<br>School is signment<br>demo to del<br>demo to del | plan 🖋 Edit plan 🥒 Add/R<br>title<br>ete                                                                      | emove learners t<br>Status<br>1. Ready for l<br>1. IV in progr                       | ove Assignment<br>¢<br>learners<br>ess  | Learners<br>None added<br>None added                                           | Start date<br>20 Oct 2016<br>01 Jul 2016                                     | <ul> <li>Hand-in deadline</li> <li>27 Oct 2016</li> <li>14 Jul 2016</li> </ul>                      |
| Add assignment to<br>signment<br>d mo to del<br>demo to del           | plan 🖋 Edit plan 🥒 Add/R<br>title<br>ete<br>ete                                                               | emove learners to Remo<br>Status<br>1. Ready for l<br>1. IV in progr<br>2. Assessmer | earners<br>ess<br>it started            | Learners<br>None added<br>None added                                           | Start date           20 Oct 2016           01 Jul 2016           08 Jul 2016 | <ul> <li>Hand-in deadline</li> <li>27 Oct 2016</li> <li>14 Jul 2016</li> <li>14 Jul 2016</li> </ul> |

**Step 3** – Select the learners that will be taking this assessment and click '**add**'. You may not be selecting all the learners on your course, some may be doing a different task or doing the same task at a different time.

**Step 4** – Now you have added your learners the assessment record sheets for each learner and the IV sampling forms have been generated by myBTEC and are ready to use once the assessment starts.

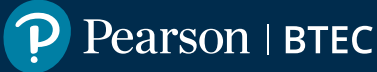

## **Previous steps**

- 1. How to find your way around
- 2. How to claim a role
- 3. How to create a course

## Next Steps

- 5. How to create assessment plans
- 6. How to go about internal verification
- 7. How to use the tracking grid
- 8. How to mark
- 9. How to find out what qualifications are available

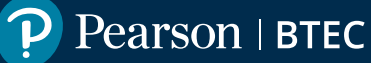